### PRINT & COLOR OR COLOR DIGITALLY

# POP ART COLORING PAGES

Created by Meredith Anderson

### **CONTENTS AND NOTES**

Thank you for purchasing this resource, and happy Pi Day! Included in this download are 6 coloring pages provided in both printable form and PNG form (for digital coloring, or you would like to resize the images).

### WAYS TO USE - BOTH ARE GREAT FOR FINE MOTOR SKILLS

#### Print and Color

You can have your students simply color any of the pages – just print and color. If you use the large coloring pages, you can then have them carefully cut out the circles and mount their creation on construction paper. This is great for a hall display! Choose the pages that will make most sense for your students. It takes a long time to color in all of the small circles, so you may want to choose the plain design for your younger students. You can also use the last page and have your students fill in each section with a different design (stripes, dots, zigzags, etc.).

#### Digitally Color (optional print)

This way requires less time to color in the images, but it will still take a good amount of clicking for the more complicated designs. You can use any image editing program you have, or try SumoPaint online for free (no download necessary). Because the image has so many curved lines, there will be small areas that do not get colored if you print out the images, you can then fill in these areas with black marker. You can also try to fill them in by using the pencil or paintbrush tool in SumoPaint.

> Created with SumoPaint, instructions on next page

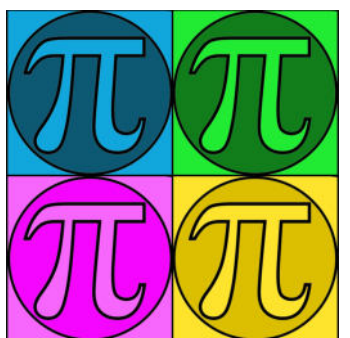

### DIGITAL ART TUTORIAL

SumoPaint is very intuitive and simple to use, even for young students.

I. Go to Sumopaint.com and click "Try Online."

2. Go to File → Open from My Computer and choose the image you'd like to modify.

3. Pick a color on the palette, located on the right hand side. Choose the Paint Bucket Tool and then click the area to shade:

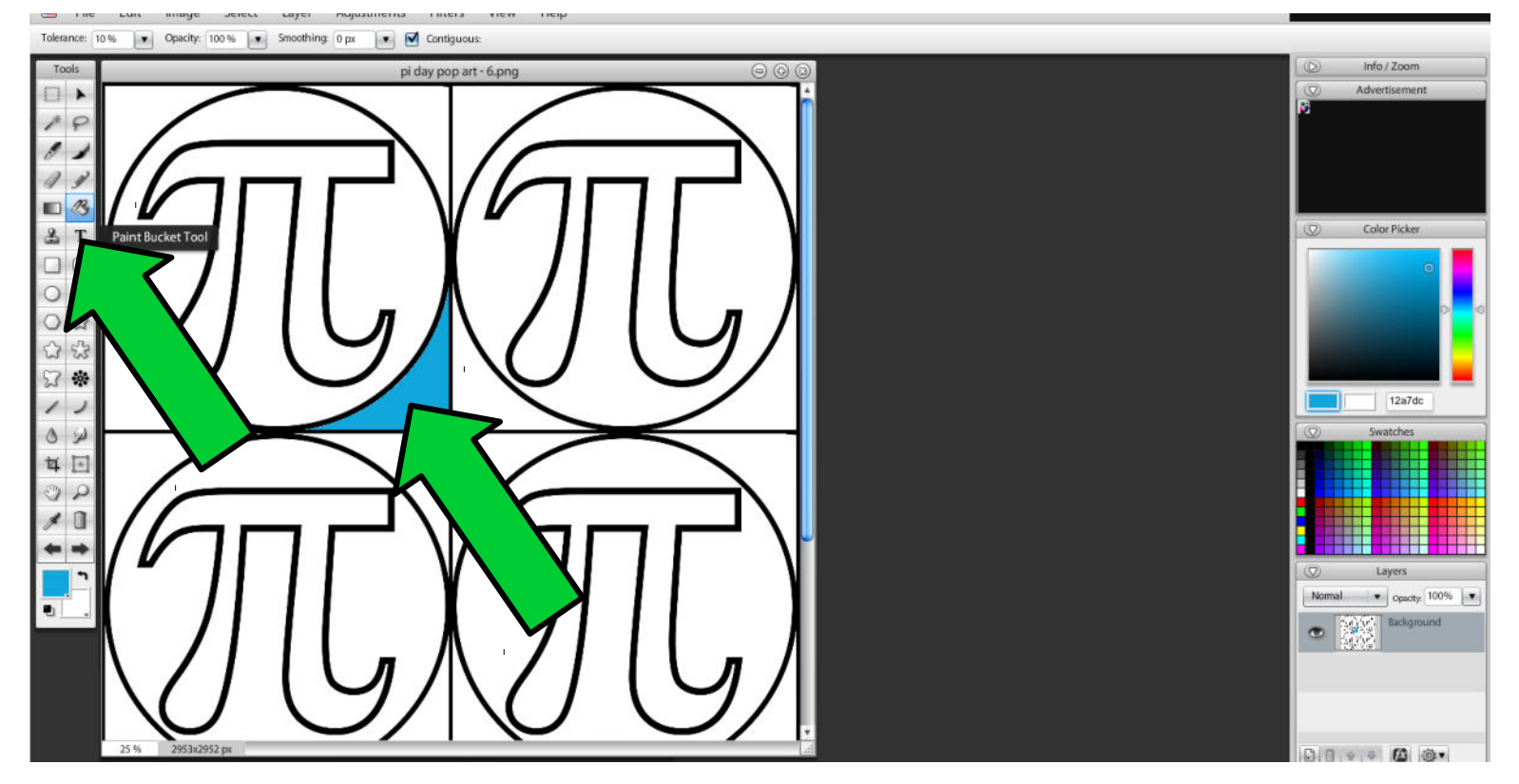

#### \*Tips\*

- Do not choose black as a fill color.
- Make sure you click IN THE WHITE area, and not on the black line. If you click the black line by accident, use Ctrl + Z or the undo button (left arrow at the bottom of the SumoPaint toolbar).

## DIGITAL ART TUTORIAL

4. Continue shading until you have filled every area.

5. Need to use a color you previously used? Click on the "Eyedropper Tool" (see where the arrow points below).

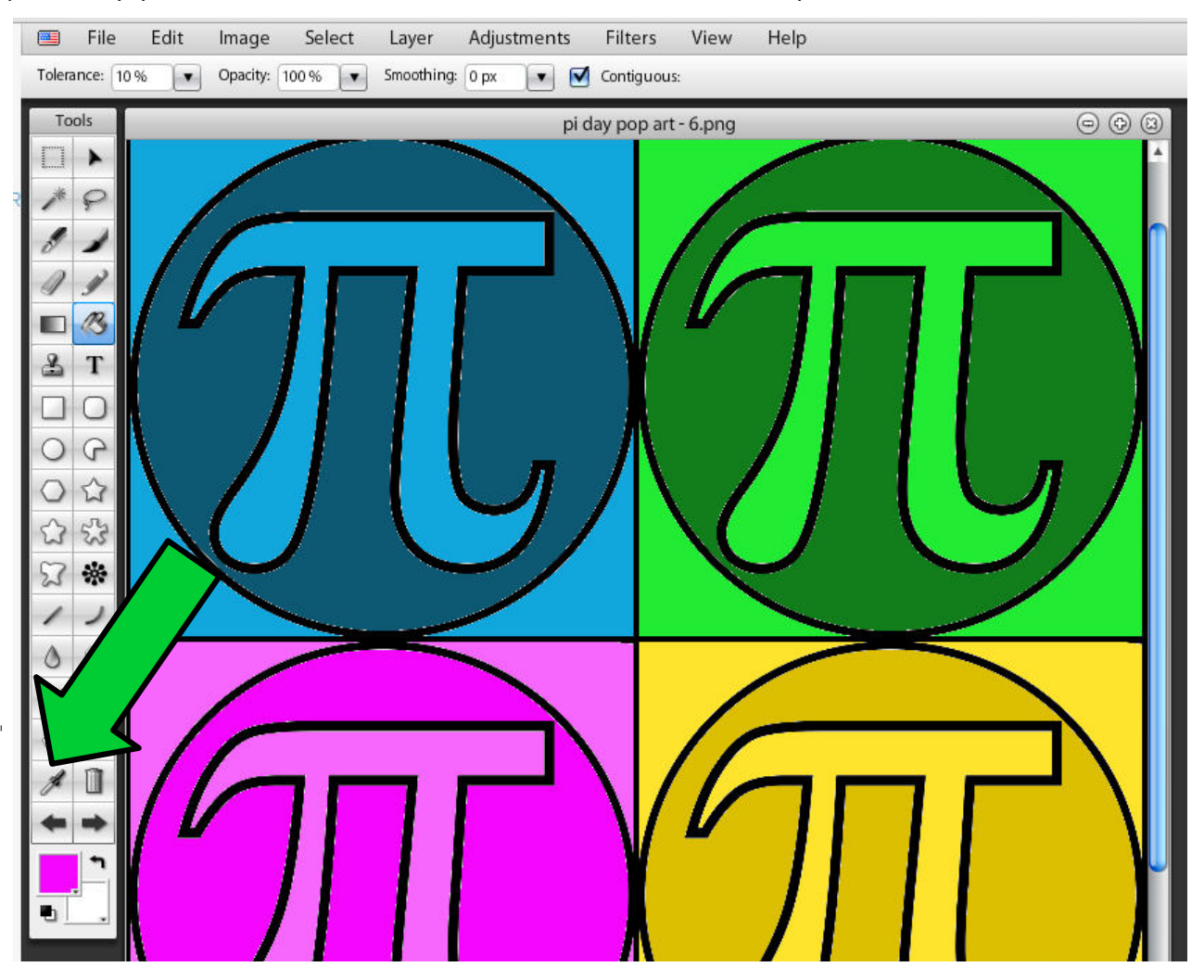

6. When you are done, save your work. Go to File → Save to My Computer.

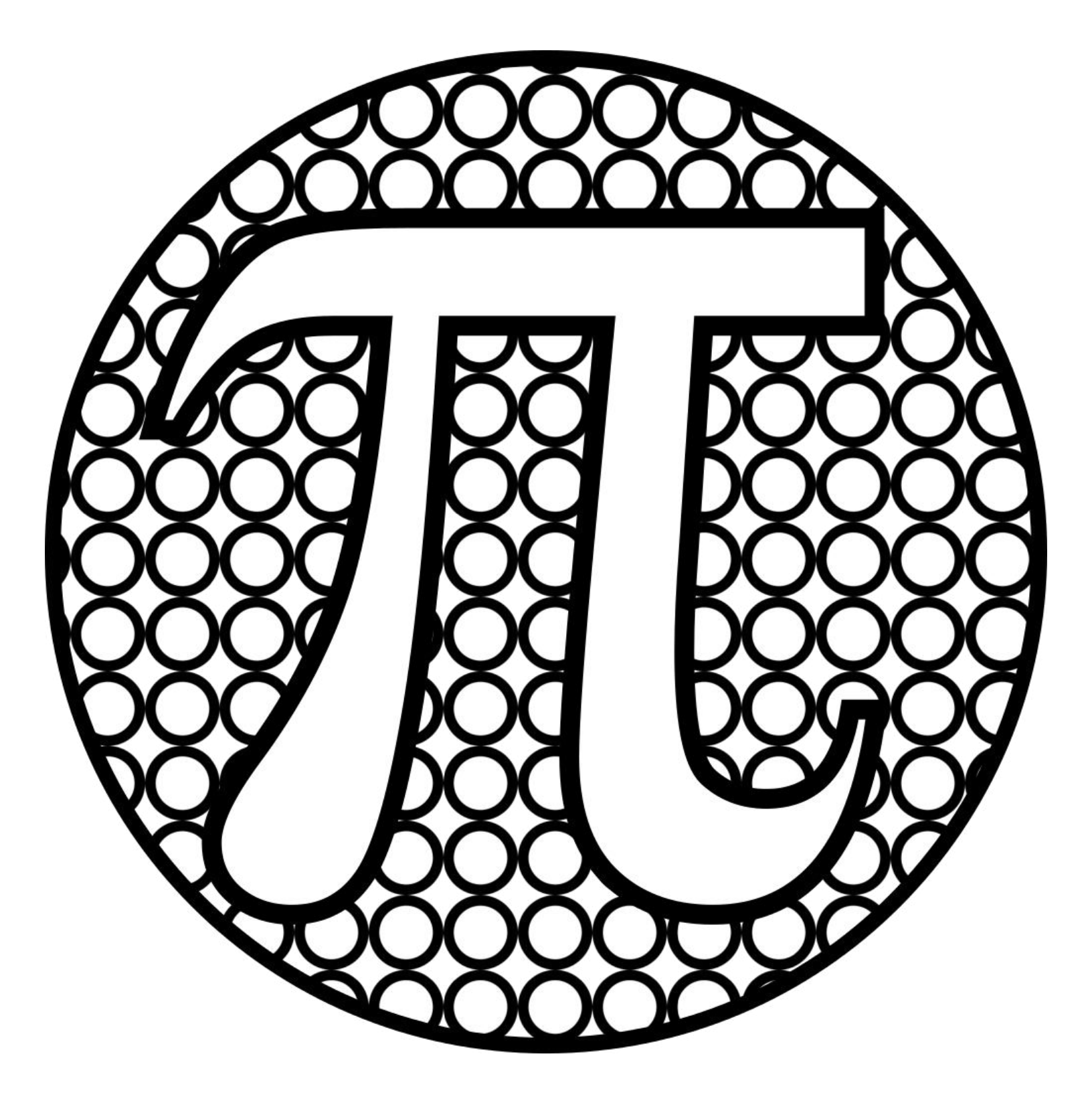

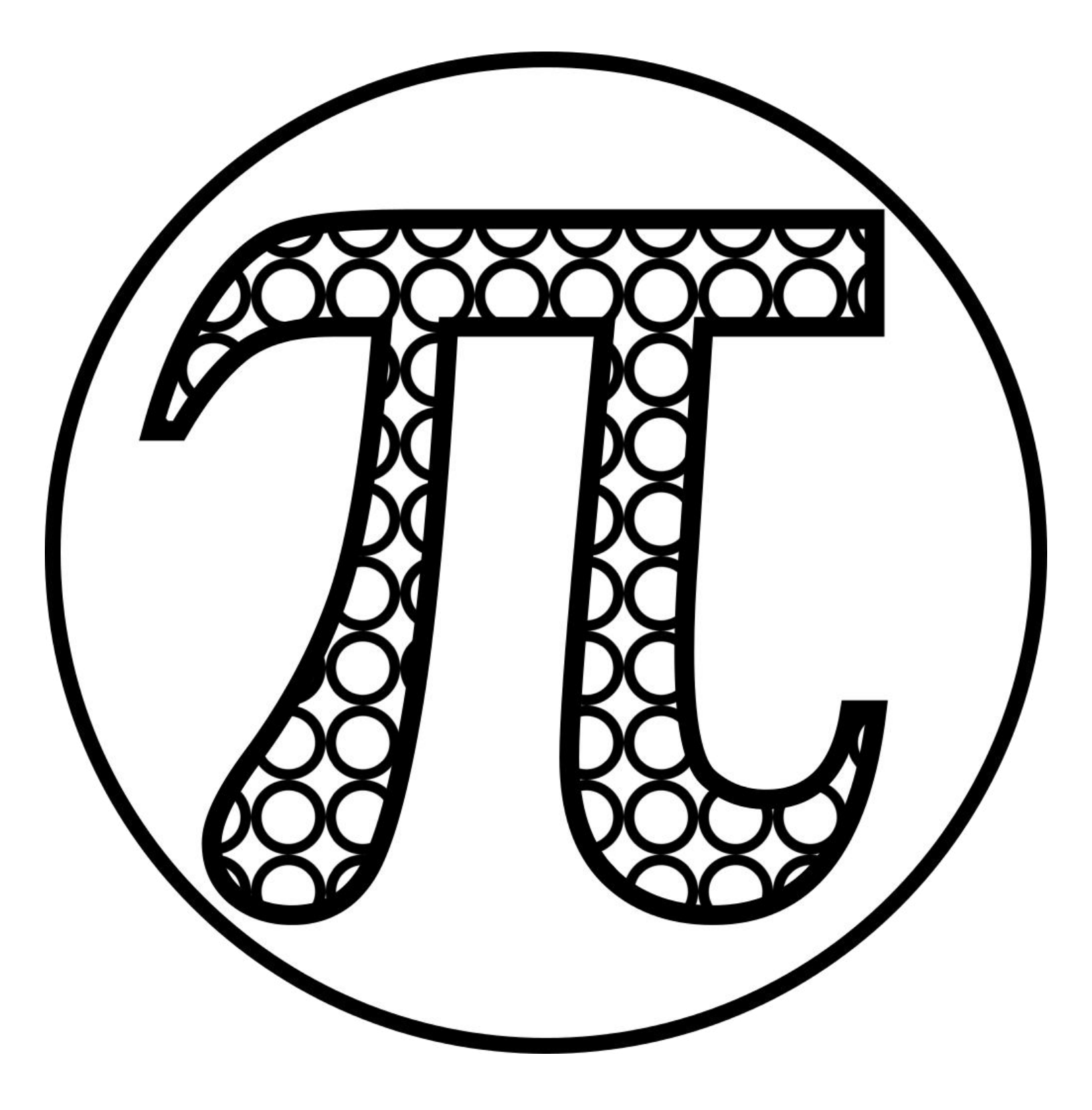

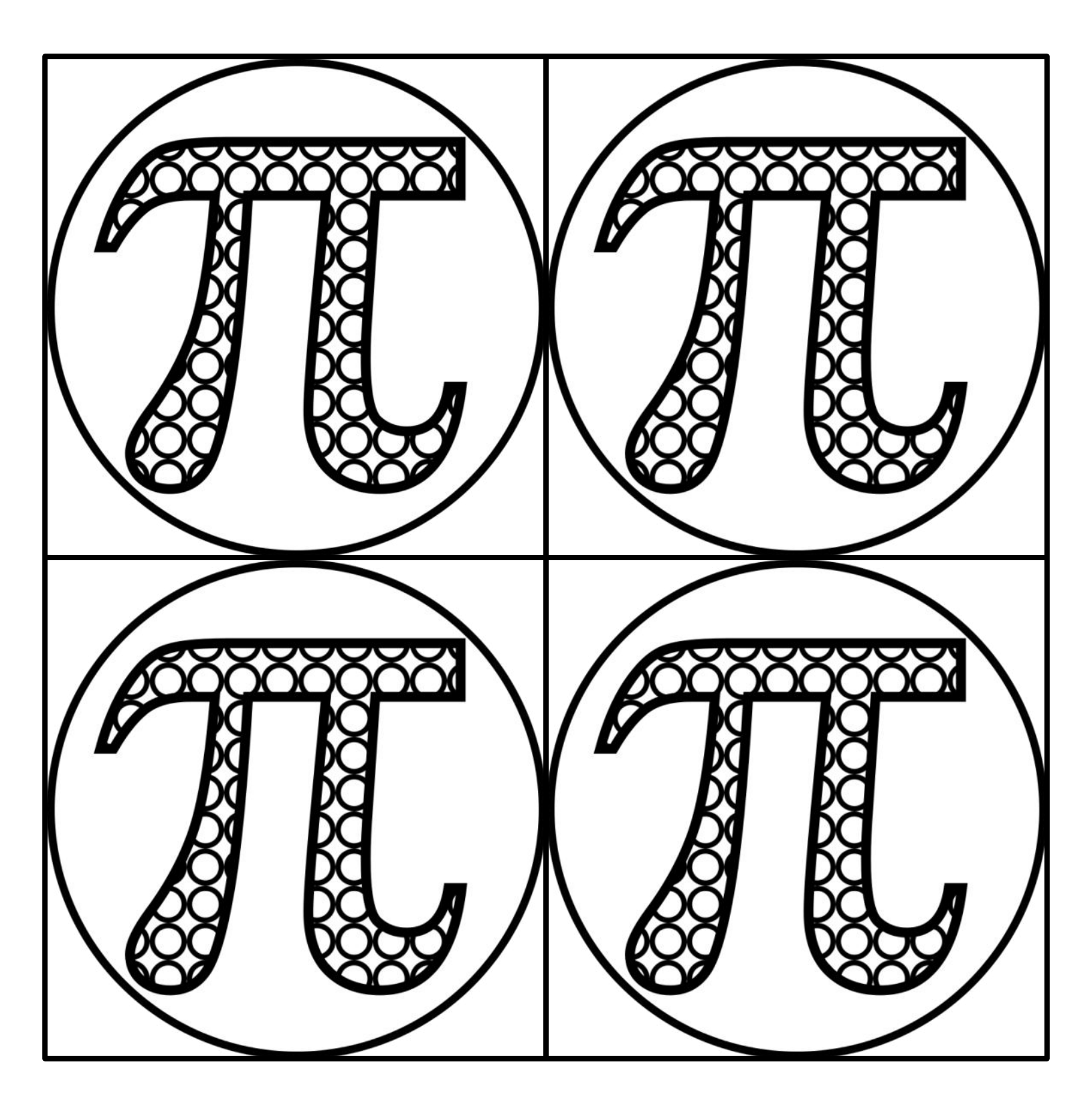

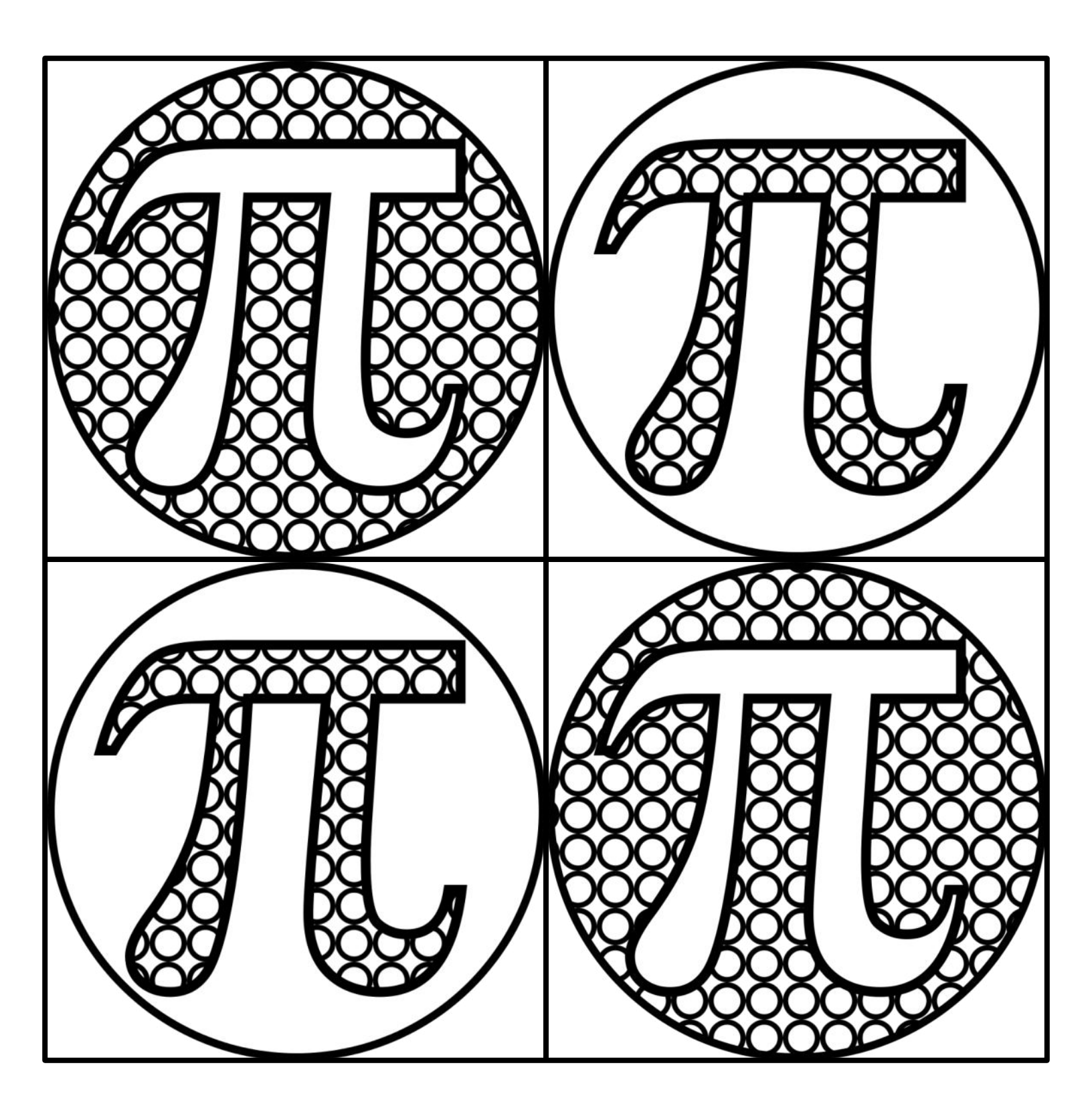

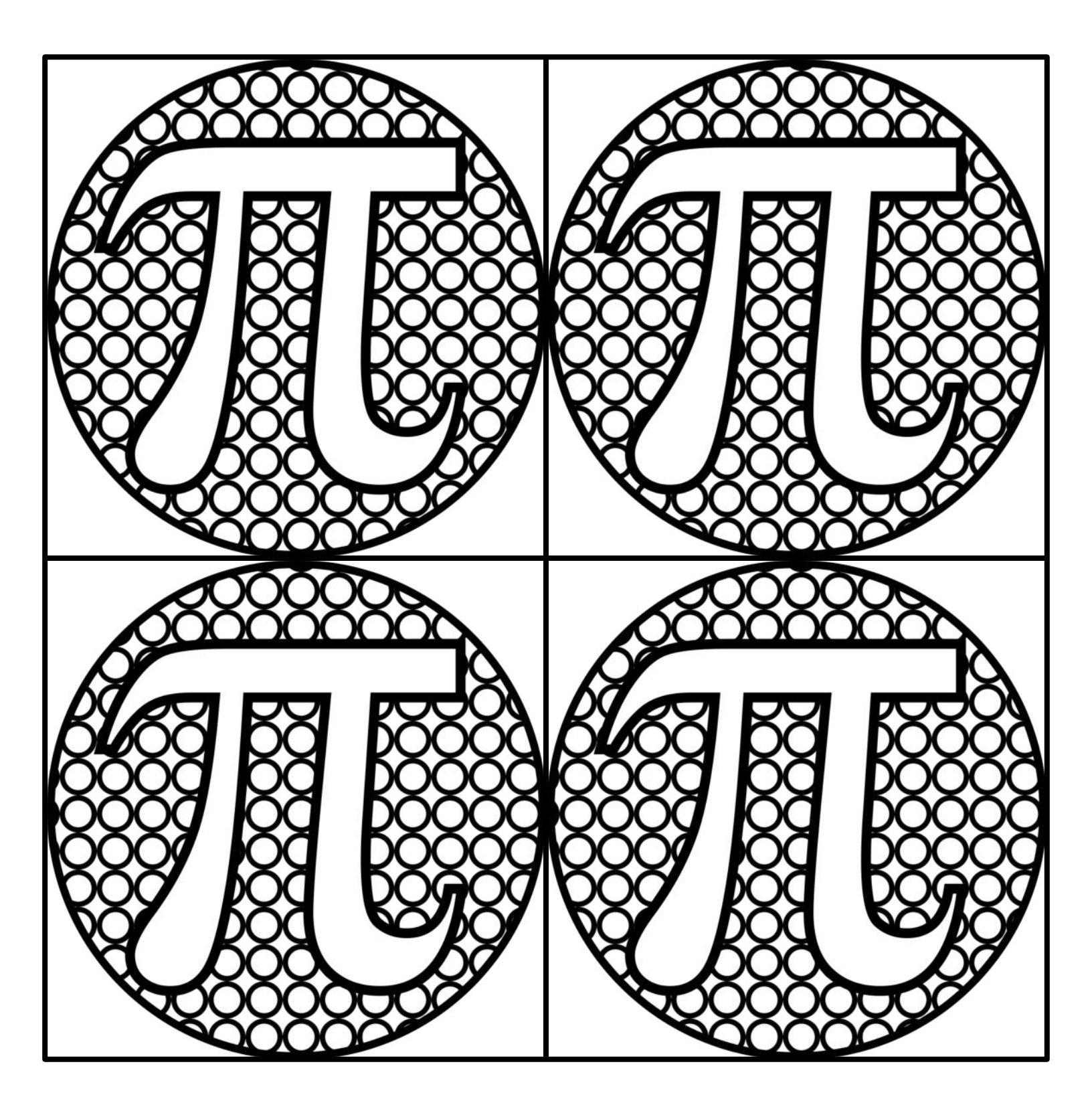

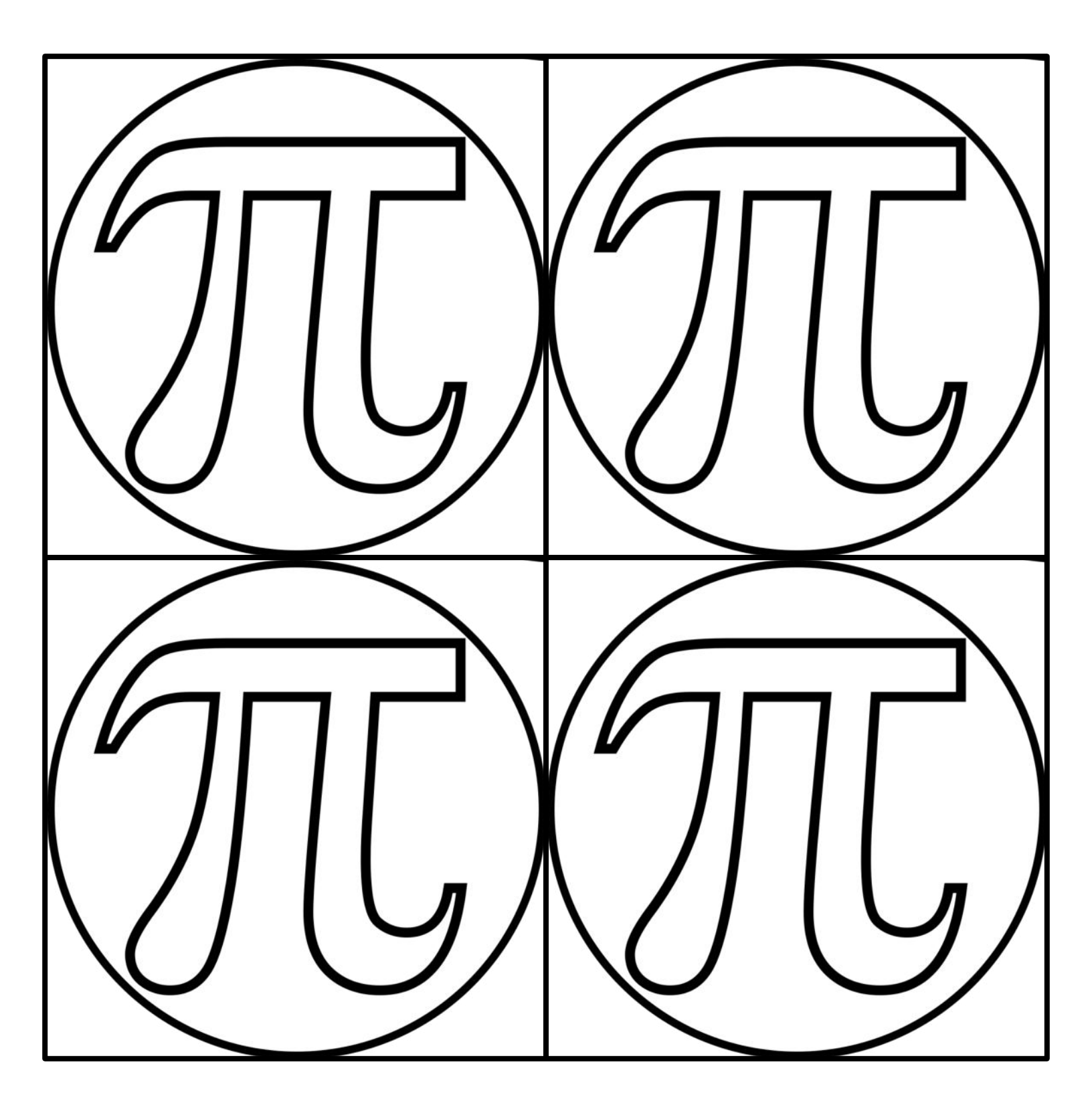

### CREDITS & TERMS OF USE

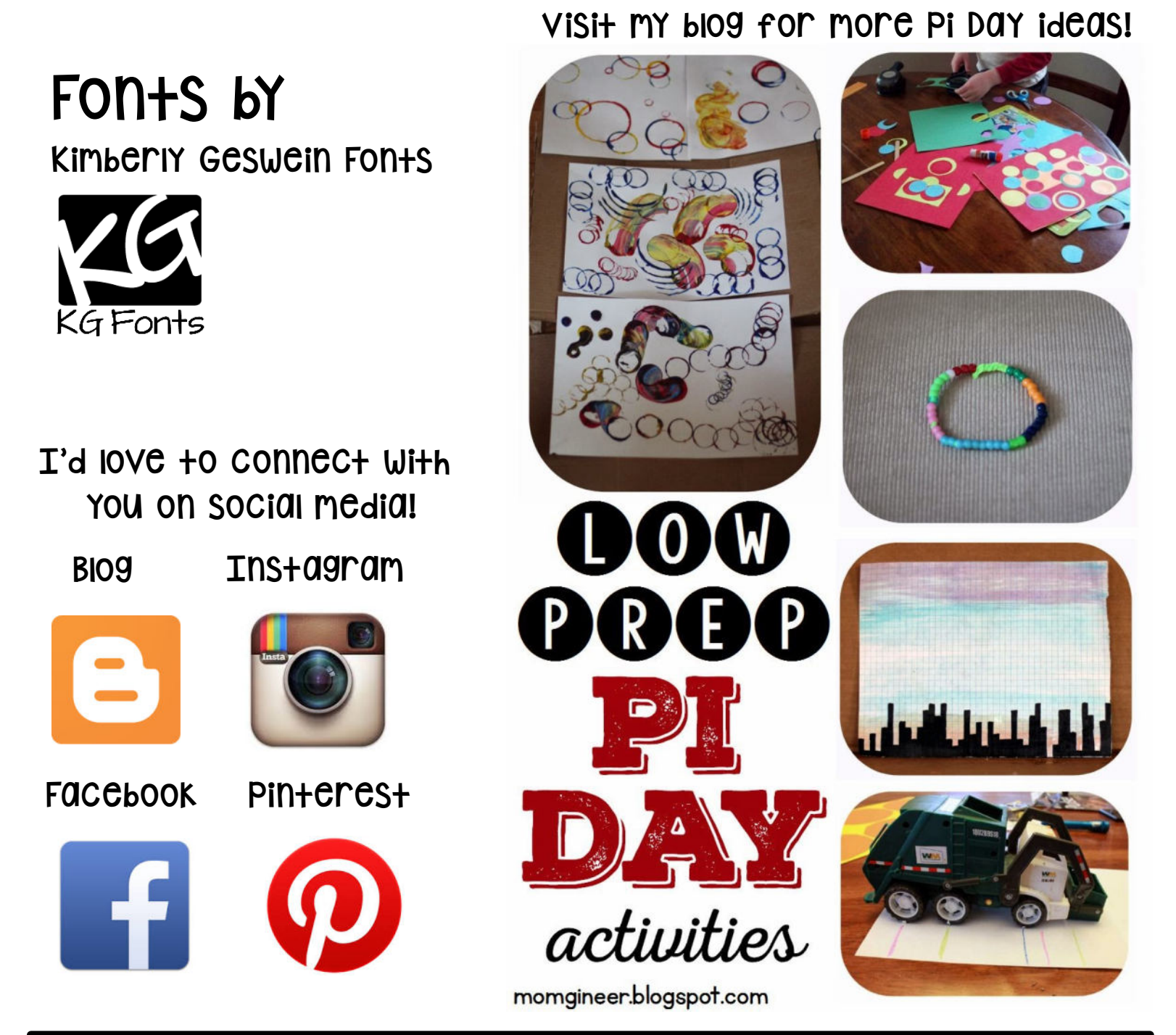

Terms of Use: © Meredith Anderson. Purchase of this product gives the buyer the right to reproduce the pages for ONE classroom only. Duplication for more than one classroom (ex: another teacher or grade level) requires the purchase of additional licenses. Copying any part of this product and placing it on the Internet in any form is strictly forbidden and is a violation of the Digital Millennium Copyright Act (DMCA). If you have found this resource posted online, please email me at mongineer.blog@gmail.com. Thank you for your cooperation!